# UAKK 2024 Conference Abstract and Full Paper Submission Guide

This step-by-step guide will walk you through the process of creating an Indico account and submitting your **abstract** and **full paper** to the **UAKK2024** The International Open Source and Free Software Conference.

## \*Abstract

1. Create an Account

Begin by clicking **Login**.

| <u>Глукк</u>                                                                                                    |                        | S Europe/lotar | nbul - 🏈 Englie | h (United States) | · 1 | Login |
|----------------------------------------------------------------------------------------------------|------------------------|----------------|-----------------|-------------------|-----|-------|
| Home Create event +                                                                                                    |                        |                |                 |                   |     |       |
| UAKK Paper Submission and Programme Management System                                                                      | Enter your search term | ٩              | Create event *  | Ø Navigate        |     |       |
| The International Open Source and Free Software Conference<br>Access the conference page below for submitting your papers. |                        |                |                 |                   |     |       |
| December 2024                                                                                                    | Conference             |                |                 |                   |     |       |

#### 2. Create an Account

Click create one here.

|        | INDIÓ                                      | 0                     |
|--------|--------------------------------------------|-----------------------|
| Use    | rname                                      |                       |
| Pas    | sword                                      |                       |
|        |                                            | Forgot my password    |
|        | Login with Indico                          |                       |
| lf you | do not have an Indico account yet<br>here. | t, you can create one |
| < Bac  | k                                          |                       |
| < Bac  | k°                                         |                       |

### 3. Account Information

Complete the user information form. Once finished, click Create my Indico profile.

| LUNKK    |             |                                                                             |                                 | ③ Europe/letenbul + | 💮 English (United States) - | 륀 Login |
|----------|-------------|-----------------------------------------------------------------------------|---------------------------------|---------------------|-----------------------------|---------|
| Home Cre | ate event 👻 |                                                                             |                                 |                     |                             |         |
|          |             | Create a new Indico profile                                                 |                                 |                     |                             |         |
|          |             | $\checkmark$ You have successfully validated your email address and can now | proceed with the registration.  |                     |                             |         |
|          |             | User information                                                            |                                 |                     |                             |         |
|          |             | Email address                                                               |                                 |                     |                             |         |
|          |             | erdalalim@gmail.com                                                         |                                 |                     |                             |         |
|          |             | First name*                                                                 | Last name *                     |                     |                             |         |
|          |             | Affiliation                                                                 |                                 |                     |                             |         |
|          |             | Login details                                                               |                                 |                     |                             |         |
|          |             | Username*                                                                   |                                 |                     |                             |         |
|          |             | Password *                                                                  | Confirm password*               |                     |                             |         |
|          |             |                                                                             | Croote my Indico profile Cancel |                     |                             |         |
|          |             |                                                                             | $\widehat{1}$                   |                     |                             |         |

#### 4. Find the Event

Click the event: UAKK2024 The International Open Source and Free Software Conference

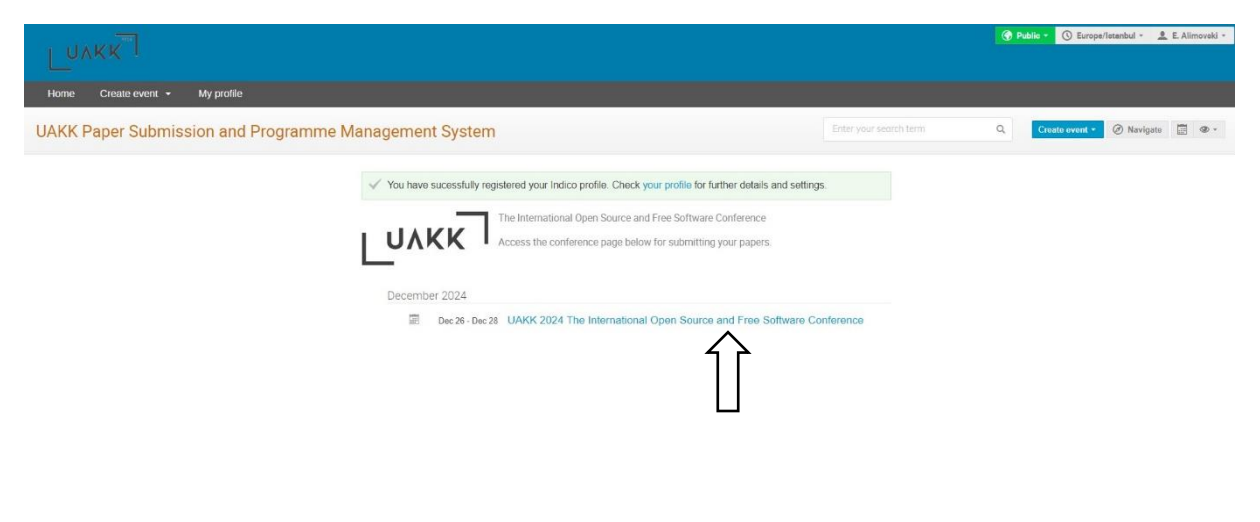

#### 5. Submit an Abstract

On the event page, click Submit new abstract.

| Dec 26 – 28, 2024<br>stanbul S. Zaim University<br>urope/Istanbul timezone |                                                                                                    |                                                                                                    | Enter your search term Q                                                                                                    |
|----------------------------------------------------------------------------|----------------------------------------------------------------------------------------------------|----------------------------------------------------------------------------------------------------|----------------------------------------------------------------------------------------------------|
| Overview Call for Abstracts Contact Contact Usikconf@gmail.com             | The International Open Source and Free S<br>development of open-source software, pro-<br>free software. The conference, which will bu-<br>using open-source and free software in va-<br>efforts to incorporate them into education:<br>UAKK 2024, instead by Istanbul Sabahattin<br>28 2024, and will contribute to disseminati<br>country.<br>As the organizing committee of UAKK 2022<br>free software, where knowledge is shared, | oftware Confe<br>mote its usag<br>e held for the<br>ious disciplin-<br>al curricula.<br>Zaim Univers<br>ng the philoso<br>t, we invite yo<br>produced, dev | arence is organized in our country to pioneer the<br>e, and increase awareness of the philosophy of<br>first time this year, will feature presentations on<br>es, academic and industrial applications, and<br>ity, will take place face-to-face on <b>December 26</b> -<br>phy of open source and free software in our<br>u to contribute to the world of open-source and<br>reloped, and disseminated. |
|                                                                            | Starts Dec 26, 2024, 9:00 AM                                                                                                    | 9                                                                                                    | Istanbul S. Zaim University<br>Go to map                                                                                                    |

### 6. Abstract Submission form

Complete the required fields and submit your abstract by selecting Submit.

| mit new abstract  |                        |                    |                |
|-------------------|------------------------|--------------------|----------------|
| Title *           |                        |                    |                |
| Content *         | B I   & Ø • 🖬   🗄      | E E T ⊡   ♥ ♥      | θ              |
|                   | Deneme                 |                    |                |
|                   |                        |                    | 999 words left |
|                   | Deneme                 |                    |                |
| Authors *         | Authors                |                    |                |
|                   | Co-authors             | Author Co-a        | uthor 💽 🖋 💥    |
|                   |                        | Author Co-a        | uthor 👲 🖋 🗙    |
|                   | ↓ Add myself           | ), Add from search | Enter manually |
| Contribution type | In-person presentation |                    | ~              |
| Comments          |                        |                    |                |
|                   | Submit Cancel          |                    |                |
|                   | $\Delta$               |                    |                |
|                   | 11                     |                    |                |

Note: In the "Authors" section, you can add yourself by clicking the **Add myself** button. For other authors, you can search within the Indico system (if they already have an account) or add them manually. Be sure to designate the first author and co-authors by selecting the appropriate **Author** and **Co-author** buttons.

# **\*Full Paper**

1. Find the event

Click the event: UAKK2024 The International Open Source and Free Software Conference

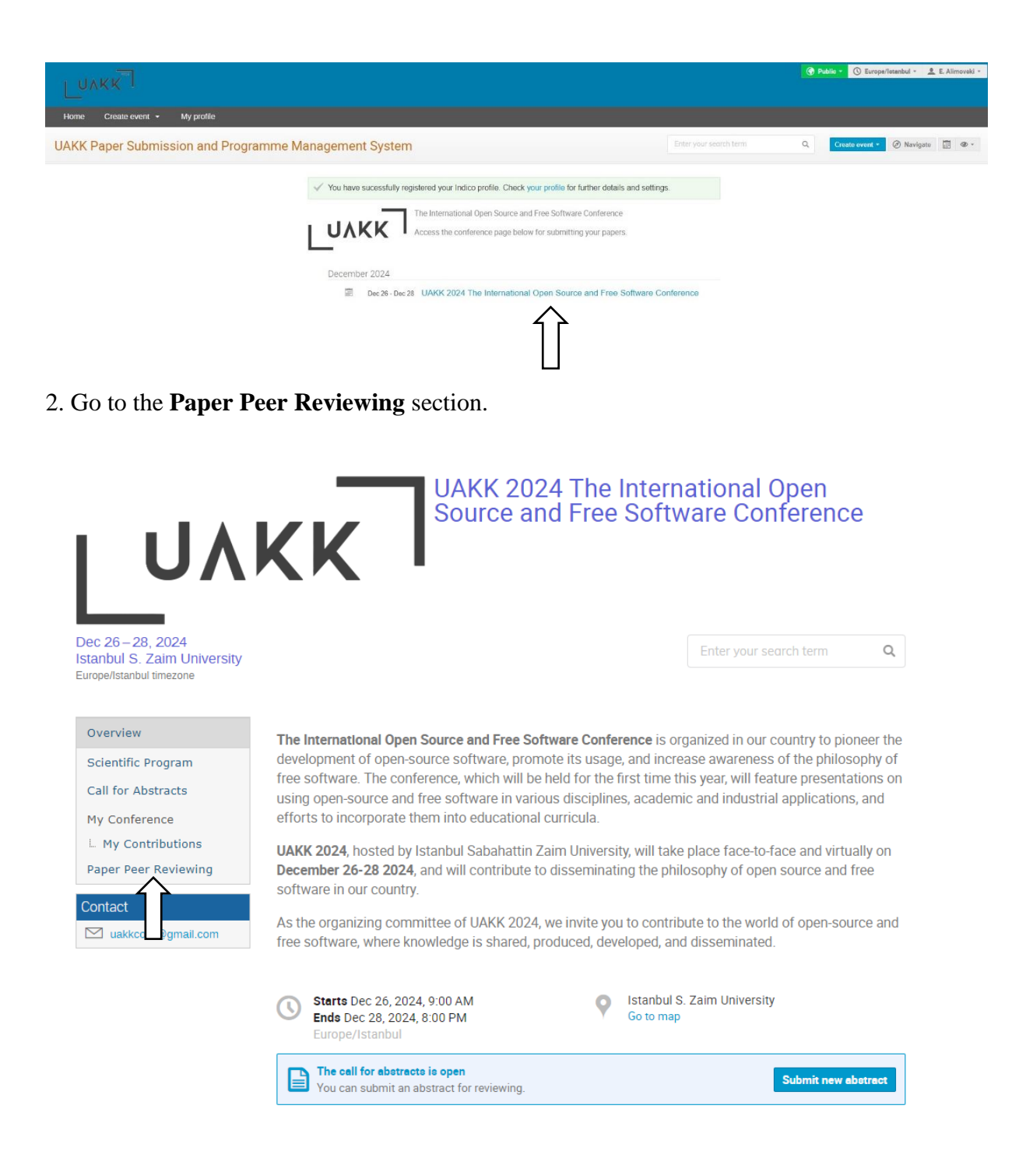

3. Click the Submit paper button and upload your full paper.

Note: If your abstract has already been accepted, you can now submit the full paper.

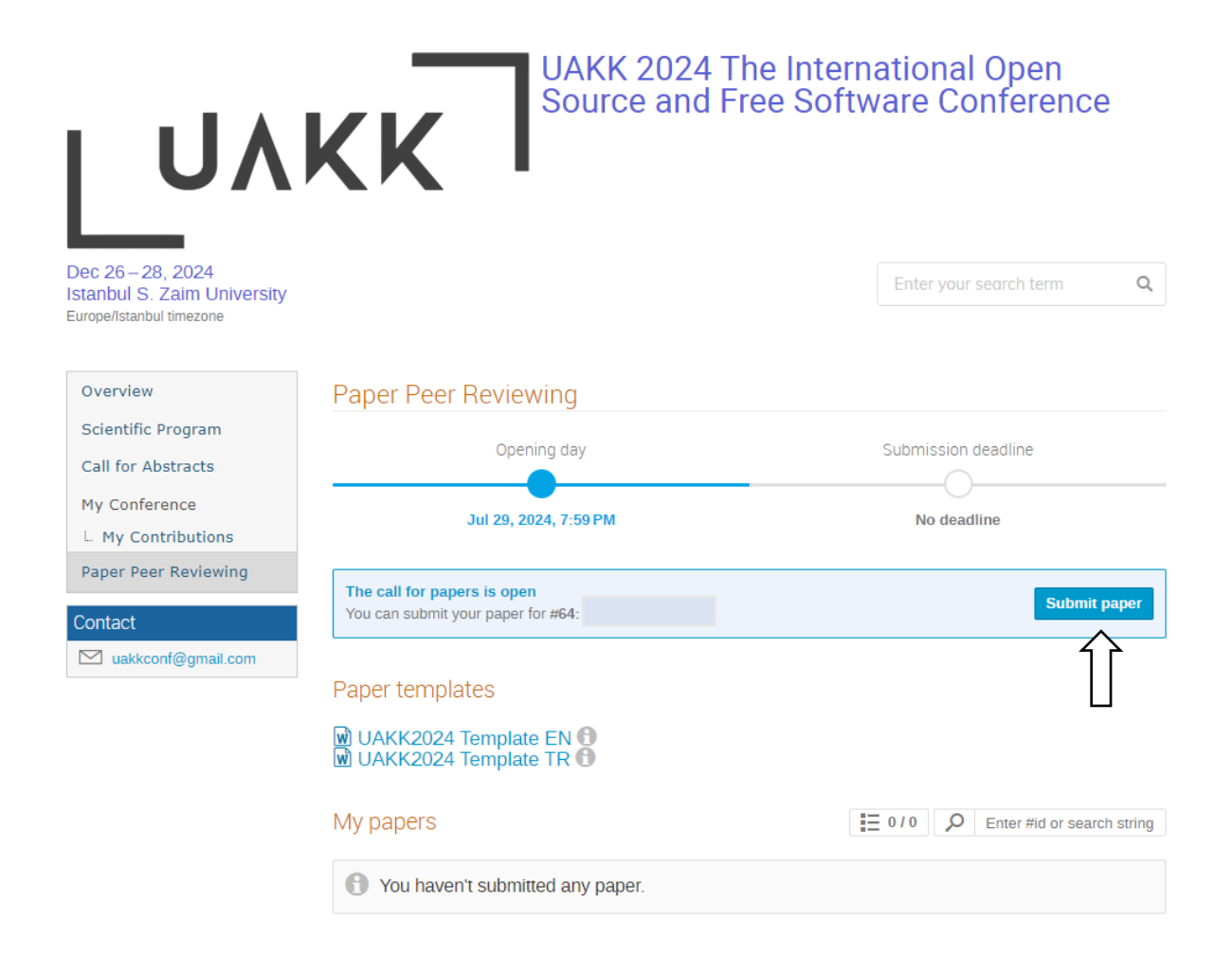

4. Once your paper is submitted successfully, you will see a **Submitted** confirmation.

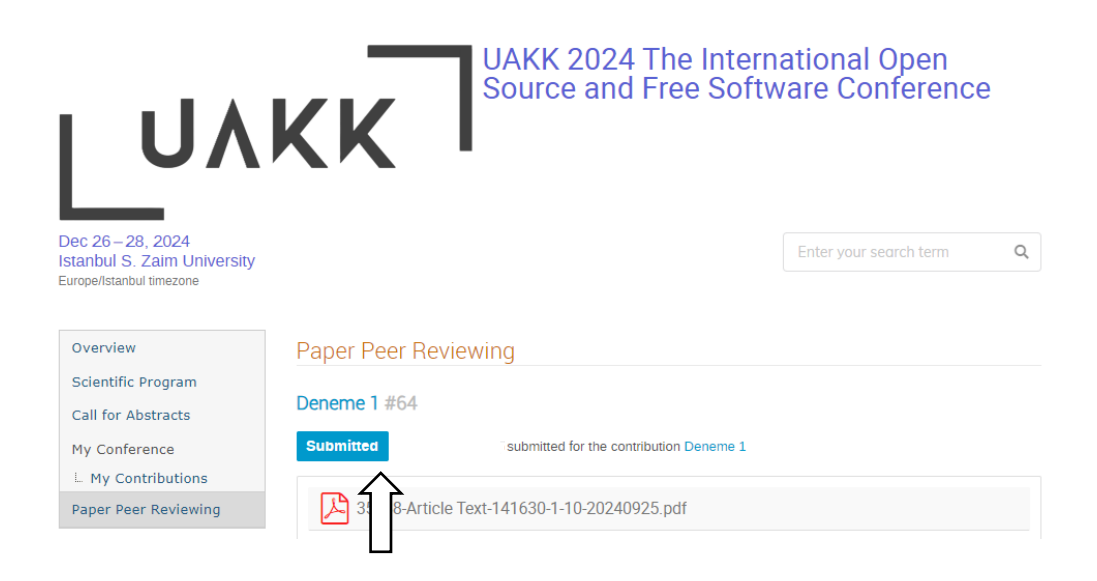